## <u>How To</u>: Enter hours on timesheet for Intersession 2022

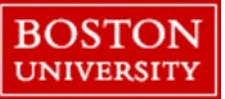

#### Purpose:

How to create timesheet entries for Intersession 2022 (12/23/2022 at 1 PM - 01/02/2023): <u>BU Holiday Calendar</u>

Time Sensitivity:

High – Please note, these deadlines are highly time sensitive AND are different than typical; pay careful attention to ensure you are paid on time.
Departments may set earlier deadlines based on internal process. If your department has an internal deadline, follow that deadline.

| Hours for:                      | Enter, release, and approve by: | Pay day:            |
|---------------------------------|---------------------------------|---------------------|
| Week of 12/05/2022 – 12/11/2022 | Noon on 12/13/2022 (Tuesday)    | 12/16/2022 (Friday) |
| Week of 12/12/2022 – 12/18/2022 | Noon on 12/15/2022 (Thursday)   | 12/23/2022 (Friday) |
| Week of 12/19/2022 – 12/25/2022 | Noon on 12/20/2022 (Tuesday)    | 12/30/2022 (Friday) |
| Week of 12/26/2022 - 01/01/2023 | Noon on 01/03/2023 (Tuesday)    | 01/06/2023 (Friday) |

Scenarios:#1: Employee did not work at any point during Intersession or on a BU Paid Holiday#2: Employee worked at some point during Intersession or on a BU Paid Holiday

<u>Questions?</u> Ask your direct supervisor or department payroll coordinator. If additional assistance is needed, email <u>BUpay@bu.edu</u> (include your BU ID number and screenshots of your issue, if applicable).

| To Begin:                                                                                             |                                                                                  | Employee Services                |
|----------------------------------------------------------------------------------------------------|----------------------------------------------------------------------------------|----------------------------------|
| Log onto the BUworks portal: <a href="http://www.bu.edu/buworkscentral">www.bu.edu/buworkscentral</a> |                                                                                  |                                  |
| Click: Employee Self Service -> Record Working Time                                                   | BOSTON     UNIVERSITY     Home   Employee Self-Service     Manager:     Overview | Homepage List of Services Search |

## How To: Enter hours on timesheet for Intersession 2022

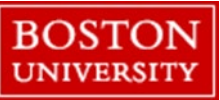

Scenario #1: Employee did not work at any point during Intersession or on a BU Paid Holiday

- Enter your normal hours for the days leading up to 1 PM on 12/23/2022
- In the "Att/abs. type" column select "BU Paid Holiday" (1012) for ONLY 12/26/2022 and 01/02/2023 (both Mondays). Do NOT enter start and end times for those days; only enter your <u>total</u> normally scheduled hours for each day
- In the "Att/abs. type" column select "Intersession" (2008) and enter your <u>total</u> normally scheduled hours for each day (no start and end times)

Please note the example to the right reflects hours for a nonexempt employee on a Monday – Friday work schedule. Please adjust accordingly based on your own work schedule.

| Date             | Att./Abs. type  |
|------------------|-----------------|
| 12/23/2022 (1PM) | Intersession    |
| 12/24/2022       | Intersession    |
| 12/25/2022       | Intersession    |
| 12/26/2022       | BU Paid Holiday |
| 12/27/2022       | Intersession    |
| 12/28/2022       | Intersession    |
| 12/29/2022       | Intersession    |
| 12/30/2022       | Intersession    |
| 12/31/2022       | Intersession    |
| 1/1/2023         | Intersession    |
| 1/2/2023         | BU Paid Holiday |

\*\*\*Intersession on 12/23 starts at 1 PM, so any hours you input for that day must be accurately coded (hours worked before 1 PM are input normally - see screenshot for example).

| D | Date      | Att./abs. type  | Start time | End time | Hours | Name | Planned | Actual |
|---|-----------|-----------------|------------|----------|-------|------|---------|--------|
| Ŵ | MO, 12/19 | Hours Worked    | 08:30      | 12:00    | 3.50  |      | 7.50    | 7.50   |
| Ŵ |           | Hours Worked    | 12:30      | 16:30    | 4     |      |         |        |
| Ŵ | TU, 12/20 | Hours Worked    | 08:30      | 12:00    | 3.50  |      | 7.50    | 7.50   |
| Ŵ |           | Hours Worked    | 12:30      | 16:30    | 4     |      |         |        |
| Ŵ | WE, 12/21 | Hours Worked    | 08:30      | 12:00    | 3.50  |      | 7.50    | 7.50   |
| Ŵ |           | Hours Worked    | 12:30      | 16:30    | 4     |      |         |        |
| Ŵ | TH, 12/22 | Hours Worked    | 08:30      | 12:00    | 3.50  |      | 7.50    | 7.50   |
| Ŵ |           | Hours Worked    | 12:30      | 16:30    | 4     |      |         |        |
| Ŵ | FR, 12/23 | Hours Worked    | 08:30      | 13:00    | 4.50  |      | 7.50    | 7.50   |
| Ŵ |           | Intersession    | ,          |          | 3     |      |         |        |
|   |           |                 |            |          |       |      |         | _      |
| Ŵ | MO, 12/26 | BU Paid Holiday |            |          | 7.50  |      | 0       | 7.50   |
| Ŵ | TU, 12/27 | Intersession    |            |          | 7.50  |      | 7.50    | 7.50   |
| Ŵ | WE, 12/28 | Intersession    |            |          | 7.50  |      | 7.50    | 7.50   |
| Ŵ | TH, 12/29 | Intersession    |            |          | 7.50  |      | 7.50    | 7.50   |
| Ŵ | FR, 12/30 | Intersession    |            |          | 7.50  |      | 7.50    | 7.50   |
|   |           |                 |            |          |       |      |         |        |
| Ŵ | MO, 01/02 | BU Paid Holiday | ,          |          | 7.50  |      | 0       | 7.50   |
| Ŵ | TU, 01/03 | Hours Worked    | 08:30      | 12:00    | 3.50  |      | 7.50    | 7.50   |
| ŵ |           | Hours Worked    | 12:30      | 16:30    | 4     |      |         |        |

\*\*\*If the 26<sup>th</sup> or 2<sup>nd</sup> have a '0' in the "Planned" field, and you want to make sure you typically work those days, click on the "Work Schedule" button, and make sure the "Daily Schedule" doesn't say OFF. If it does, please contact your payroll coordinator.

# How To: Enter hours on timesheet for Intersession 2022

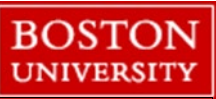

### Scenario #2: Employee worked at some point during Intersession or on a BU Paid Holiday

- 1. Enter your normal hours for the days leading up to 1 PM on 12/23/2022
- 2. To record time worked on an Intersession day (see table above for dates):
  - In the "Att/abs. type" column select "Intersession" (2008) and enter your total normally scheduled hours for the day
  - Highlight the row of the Intersession day you worked and click "Insert Row"
  - On the inserted row use code "Hours Worked -Intersess" (1016)
  - Enter hours worked as normal on the inserted row
- To record time worked on either of the BU Paid Holidays (12/26/22 and 01/02/23) do the following:
  - In the "Att/abs. type" column select "BU Paid Holiday" (1012) for ONLY 12/26/2022 and 01/02/2023 (both Mondays).
  - Highlight the row of the holiday you worked then click "Insert Row"
  - On the inserted row use code "Hours Worked" (1000)
  - Enter hours worked as normal on the inserted row

\*Eligibility for earning Comp time in lieu of regular pay is dependent on representation status. Please refer to the <u>applicable union contract</u> or the <u>employee handbook</u> for full policy details.

### Non-Represented Employees only:

| Day worked         | Rate of Pay                      | Rate of Comp time<br>earned (if elected) | 1 |
|--------------------|----------------------------------|------------------------------------------|---|
| Intersession       | Regular hourly rate              | 1.5 hours per hour worked                |   |
| BU Paid<br>Holiday | 1.5 hours pay per<br>hour worked | 1.5 hours per hour worked                | 1 |

| D | Date      | Att./abs. type               | Start time | End time | Hours | Name | Planned | Actual | Det.     | Shift Prem | OT comp. | type |
|---|-----------|------------------------------|------------|----------|-------|------|---------|--------|----------|------------|----------|------|
| Ŵ | MO, 12/19 | Hours Worked ~               | 08:30      | 12:00    | 3.50  |      | 7.50    | 7.50   | <u></u>  |            |          |      |
| Ŵ |           | Hours Worked 🗸               | 12:30      | 16:30    | 4     |      |         |        | <b></b>  |            |          |      |
| Ŵ | TU, 12/20 | Hours Worked 🗸               | 08:30      | 12:00    | 3.50  |      | 7.50    | 7.50   | Ľ        |            |          |      |
| Ŵ |           | Hours Worked 🗸               | 12:30      | 16:30    | 4     |      |         |        | <b></b>  |            |          |      |
| Ŵ | WE, 12/21 | Hours Worked                 | 08:30      | 12:00    | 3.50  |      | 7.50    | 7.50   | <b></b>  |            |          |      |
| Ŵ |           | Hours Worked                 | 12:30      | 16:30    | 4     |      |         |        | <b></b>  |            |          |      |
| Ŵ | TH, 12/22 | Hours Worked ~               | 08:30      | 12:00    | 3.50  |      | 7.50    | 7.50   | <b></b>  |            |          |      |
| Ŵ |           | Hours Worked 🗸               | 12:30      | 16:30    | 4     |      |         |        | <b></b>  |            |          |      |
| Ŵ | FR, 12/23 | Hours Worked 🗸               | 08:30      | 13:00    | 4.50  |      | 7.50    | 7.50   | <b></b>  |            |          |      |
| Ŵ |           | Intersession 🗸               |            |          | 3     |      |         |        | <b></b>  |            |          |      |
|   |           |                              |            |          |       |      |         |        |          |            |          |      |
| Ŵ | MO, 12/26 | BU Paid Holiday 🗸            |            |          | 7.50  |      | 0       | 11.00  | Ľ        |            |          |      |
| Ŵ |           | Hours Worked 🗸               | 08:30      | 12:00    | 3.50  |      |         |        | <b></b>  |            |          |      |
| Ŵ | TU, 12/27 | Intersession v               |            |          | 7.50  |      | 7.50    | 15.00  | <b>(</b> |            |          |      |
| Ŵ |           | Hours Worked - Intersess 🔹 🗸 | 12:30      | 16:30    | 4     |      |         |        | <b></b>  |            |          |      |
| Ŵ |           | Hours Worked - Intersess 🗸 🗸 | 08:30      | 12:00    | 3.50  |      |         |        | <b>(</b> |            |          |      |
| Ŵ | WE, 12/28 | Intersession v               |            |          | 7.50  |      | 7.50    | 15.00  | <b></b>  |            |          |      |
| ŵ |           | Hours Worked - Intersess 🗸 🗸 | 12:30      | 16:30    | 4     | Comp |         |        | <b></b>  |            | 01       |      |
| 前 |           | Hours Worked - Intersess     | 08:30      | 12:00    | 3.50  | Comp |         |        | <b>(</b> |            | 01       |      |
| ŵ | TH, 12/29 | Intersession 🗸               |            |          | 7.50  |      | 7.50    | 7.50   | <b>C</b> |            |          |      |
| Ŵ | FR, 12/30 | Intersession v               |            |          | 7.50  |      | 7.50    | 7.50   |          |            |          |      |
|   |           | 1                            |            |          |       |      |         |        |          |            |          |      |
| Ŵ | MO, 01/02 | BU Paid Holiday 🗸            |            |          | 7.50  |      | 0       | 7.50   | <u></u>  |            |          |      |
| Ŵ | TU, 01/03 | Hours Worked 🗸               | 08:30      | 12:00    | 3.50  |      | 7.50    | 7.50   | <u></u>  |            |          |      |
| 前 |           | Hours Worked 🗸               | 12:30      | 16:30    | 4     |      |         |        | <b>(</b> |            |          |      |

**Note:** For all hours worked on one, or both, of the BU Paid Holidays, or Intersession, non-represented employees have the option of being paid or earning comp time. See the table to the left for rate comparisons. Represented employees should refer to the <u>applicable union contract</u>.

If you want to earn Comp Time instead of straight pay, enter "01" in the "OT Comp Type" field on the inserted line where you added your hours worked (see red box in screenshot above for example).